## Príloha č. 1

Q

Návod ako zistiť h-index v SCOPUSE

www.scopus.com

1, v záložke Authors – vypíš priezvisko, meno, afiláciu (Slovak University of Technology in Bratslava) → SEARCH

| us                                                                                                    | Search Sources Alerts Lists                                                                                                    | Help 🗸 SciVal » Re                                                                   | gister > Login ~ 🚞                                                                     |
|----------------------------------------------------------------------------------------------------|----------------------------------------------------------------------------------------------------|--------------------------------------------------------------------------------------|----------------------------------------------------------------------------------------|
| or search                                                                                                    |                                                                                                    |                                                                                      | Compare sources 🗲                                                                      |
| mine which author names should be grouped together under a single identifier number,<br>irs. Documents with insufficient data may not be matched, this can lead to more than on<br>dentifier | e Scopus Author Identifier uses an algorithm that matches author names based on their<br>entry in the results list for the same author. By default, only details pages matched to mo | affiliation, address, subject area, source<br>re than one document in Scopus are sho | X<br>title, dates of publication, citations, and<br>wm in search results. About Scopus |
|                                                                                                    |                                                                                                    |                                                                                      |                                                                                        |
| ments Authors Affiliations Advanced                                                                                                    |                                                                                                    |                                                                                      | Search tips 🕥                                                                          |
| ments Authors Affiliations Advanced                                                                                                    | Author first name                                                                                                    |                                                                                      | Search tips 🕥                                                                          |
| ments Authors Affiliations Advanced uthor last name filiation filiation funversity of Toronto                                                                                                | Author first name<br>e.g. µ.<br>Show exact matches only                                                                                                    |                                                                                      | Search tips 💮<br>Search Q                                                              |

## 2, V zozname vyber požadovaného autora

| Scopus                                                                                                    |                                                                  |                                                                                                    | Search                                     | Sources                                           | Alerts Lis                   | ts Help 🗸           | SciVal > Registe                                                | r > Logi           | n 🗸 🚞                       |
|----------------------------------------------------------------------------------------------------|------------------------------------------------------------------|----------------------------------------------------------------------------------------------------|--------------------------------------------|---------------------------------------------------|------------------------------|---------------------|-----------------------------------------------------------------|--------------------|-----------------------------|
| 1 author results                                                                                                    |                                                                  |                                                                                                    |                                            |                                                   |                              |                     |                                                                 | About Scopu        | Author Identifier           |
| Author last name <b>"Duris"</b> , Author first nan                                                                                                    | ne <b>"Stanislav"</b> , Affil                                    | liation "Slovak University of Technol                                                                                                    | ogy in Bratislava"                         |                                                   |                              |                     |                                                                 |                    |                             |
| The Scopus Author Identifier assigns a<br>author identifier, it is grouped separate                                                                                                    | unique number to p<br>y. In this case, you                       | groups of documents written by the<br>may see more than 1 entry for the s                                                                                                   | same author via an algorith<br>ame author. | m that matches a                                  | uthorship based o            | n a certain criteri | a. If a document cannot be confid                               | dently matche      | d with an 3                 |
| Show exact matches only                                                                                                    |                                                                  |                                                                                                    |                                            |                                                   |                              |                     | Sort on: Docu                                                   | ment count (h      | igh-low) 🗸                  |
| Limit to Exclude                                                                                                    |                                                                  | All - Show document                                                                                                    | ts View citation overview                  | Request to m                                      | erge authors                 |                     |                                                                 |                    | 1                           |
|                                                                                                    |                                                                  |                                                                                                    |                                            |                                                   |                              |                     |                                                                 |                    |                             |
| Source title                                                                                                    | ^                                                                | Autor                                                                                                    | Documents                                  | Subject area                                      |                              |                     | Affiliation                                                     | City               | Country/Territor            |
| Source title<br>20th Imeko World Congress 2012                                                                                                    | (1) >                                                            | Advor                                                                                                    | Documents<br>22                            | Subject area<br>Physics and Ast<br>Chemical Engir | ronomy ; Enginee<br>seering; | ring;               | Affiliation<br>Slovak University of Technology<br>in Bratislava | City<br>Bratislava | Country/Territor<br>Slovaki |
| Source title<br>20th Imeko World Congress 2012<br>3rd International Metrology Conference 2010 Cafmet 2010                                                                                | (1) ><br>(1) >                                                   | Abbor<br>1 Duriš, Stanislav<br>Duriš, Stanislav<br>Duriš, S.<br>Duriš, S.<br>Duriš, Stanislav                                                                               | Documents<br>22                            | Subject area<br>Physics and Ast<br>Chemical Engir | ronomy ; Enginee<br>seering; | ring ;              | Affiliation<br>Slovak University of Technology<br>in Bratislava | City<br>Bratislava | Country/Territor<br>Slovaki |
| Source title 20th Imeko World Congress 2012 3rd International Metrology Conference 2010 Cafmet 2010 6th International Conference On Measurement Measurement Measurement 2007 Proceedings | <ul> <li>(1) &gt;</li> <li>(1) &gt;</li> <li>(1) &gt;</li> </ul> | Abbor<br>1 Duriš, Stanislav<br>Duriš, Stanislav<br>Duriš, S.<br>Duriš, S.<br>Duriš, S.<br>Duriš, Stanislav<br>View last title ~<br>View last title ~<br>Display: 20 results | Documents<br>22                            | Subject area<br>Physics and Ast<br>Chemical Engir | ronomy ; Enginee<br>seering; | ring ;<br>1         | Affiliation<br>Slovak University of Technology<br>in Bratislava | City<br>Bratislava | Country/Territor<br>Slovaki |

## 3, Tu nájdete h-index autora

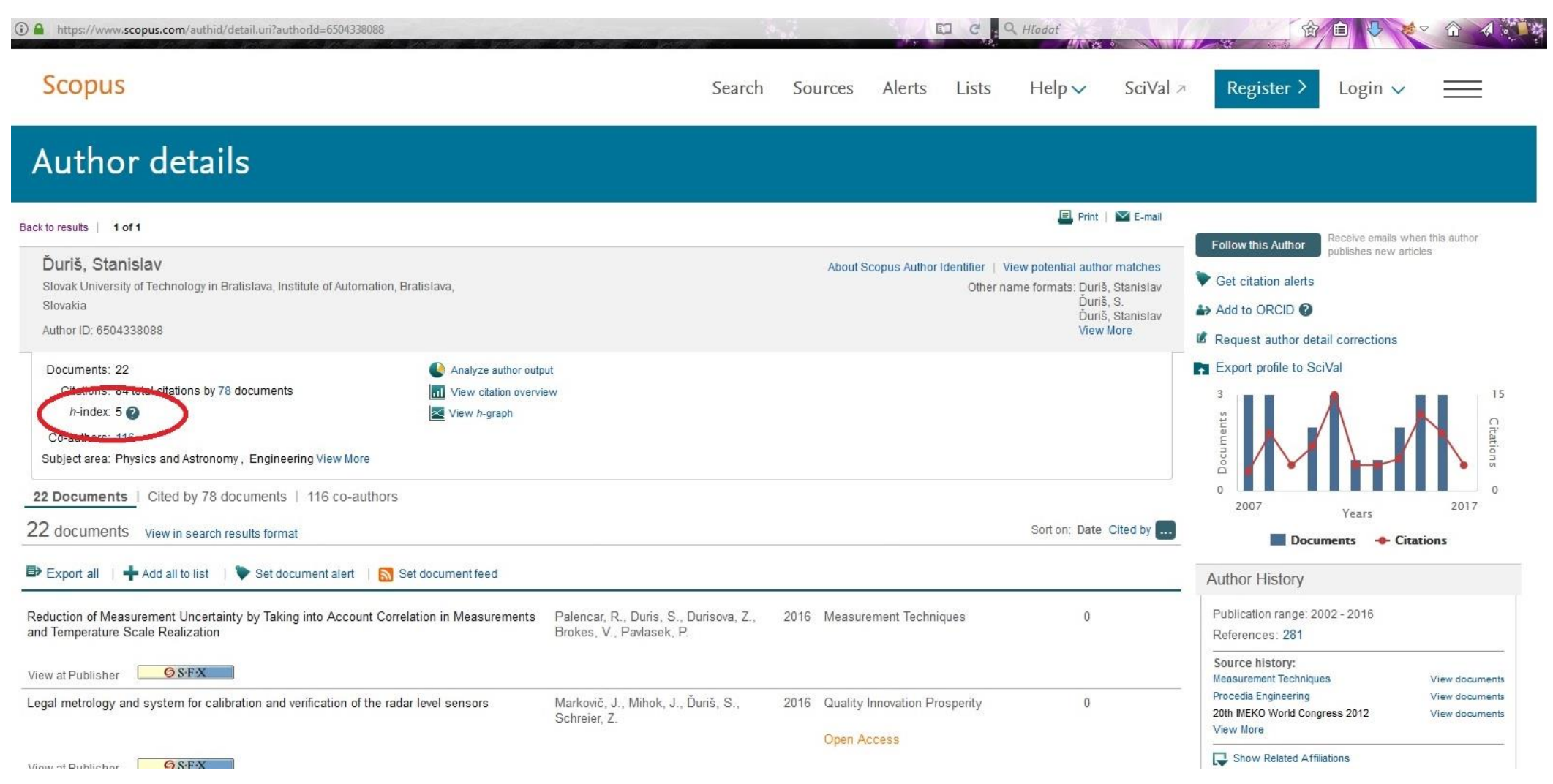